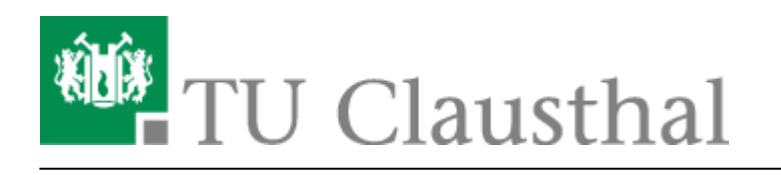

Artikeldatum: 08:33 26. February 2025 Seite: 1/9 TUCloud mit Synchronisation auf den Computer (ab 26. Februar 2025)

## **TUCloud mit Synchronisation auf den Computer (ab 26. Februar 2025)**

## 1. Nextcloud-Client downloaden

• Auf der Seite https://nextcloud.com/install/ kann man sich den Nextcloud-Client downloaden.

|                                                         | Nextcloud Files                                                                                                    |
|---------------------------------------------------------|----------------------------------------------------------------------------------------------------|
| 모<br>Download for<br>desktop                            | Use the desktop clients to keep your files synchronized between your Nextcloud server and your desktop. Select one or more directories on your local machine and always have access to your latest files wherever you are. |
| Connect to your Nextcloud from Windows, nacOS or Linux. | <b>Q</b> Nextcloud Talk                                                                                                    |
| More about clients >                                    | 🕸 Integrations apps                                                                                                    |
|                                                         | Documentation and source code                                                                                                    |

## 2. Installation der Software

• Nach dem Download kann die Software installiert werden. Klicken Sie auf Next.

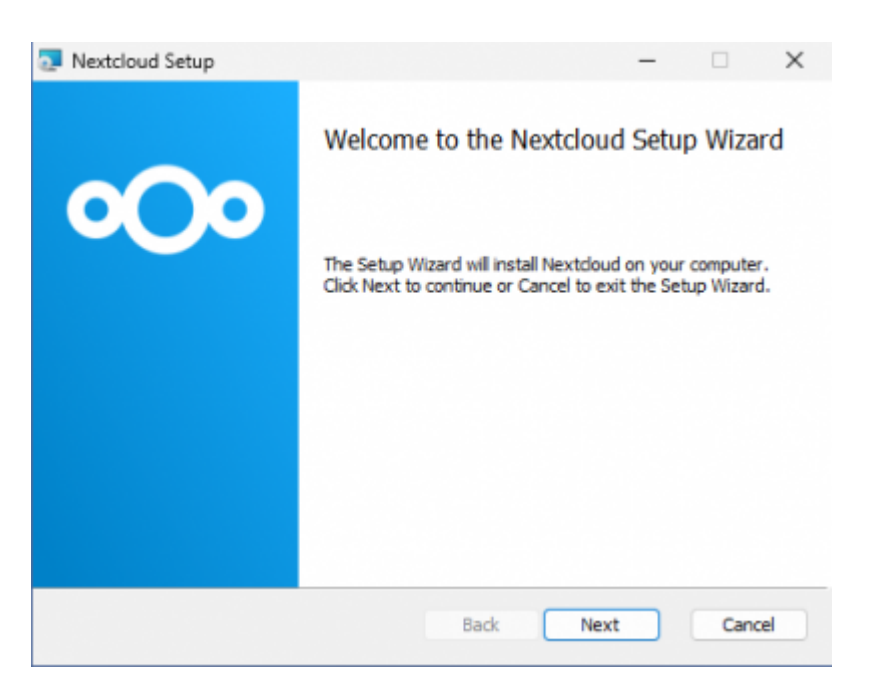

• Im nächsten Schritt können Sie hier einen Installationspfad auswählen. Klicken Sie danach auf Next.

| øwnCloud-Setup Benutzerdefiniertes Setup Wählen Sie aus, wie die Funktionen installiert werden sollen. | -                                                           |                                              | ×     |
|----------------------------------------------------------------------------------------------------|-------------------------------------------------------------|----------------------------------------------|-------|
| Klicken Sie in der Struktur unten auf die Symbole, um den Installati<br>Funktionen zu ändern.          | onstyp d                                                    | der einzelne                                 | n     |
| Die Funktion<br>Festplatte. Er<br>untergeordne<br>ausgewählt, d<br>Festplatte er                       | erfordert<br>s sind 3 v<br>ten Funk<br>die 3550<br>fordern. | t 65MB auf<br>von 3<br>ktionen<br>KB auf der | der   |
| Ort: C:\Program Files (x86)\pwnCloud\                                                                  |                                                             | Durchsud                                     | hen   |
| Zurücksetzen Datenträgerverwendung Zurück                                                              | <u>W</u> eiter                                              | Abbre                                        | echen |

• Klicken Sie auf Installieren, um die Installation zu starten.

| Nextcloud Setup                                                                   |                                                    | -              |     | ×   |
|-----------------------------------------------------------------------------------|----------------------------------------------------|----------------|-----|-----|
| Ready to install Nextcloud                                                        |                                                    |                | •C  | )0  |
| Click Install to begin the installation<br>installation settings. Click Cancel to | n. Click Back to review or d<br>o exit the wizard. | hange any of y | our |     |
|                                                                                   |                                                    |                |     |     |
|                                                                                   | Back                                               | Instal         | Can | cel |

- Die Software wird nun installiert. Während der Installation werden Sie nach den **Credentials** des **Administratorkonto** gefragt, falls sie nicht auf dem Administratorkonto angemeldet sind oder entsprechende Rechte haben.
- Nach der Installation können Sie Nextcloud ausführen. Sie werden zu einem Neustart des Systems aufgefordert.

| Nextcloud Setup | ×                                                 |
|-----------------|---------------------------------------------------|
|                 | Completed the Nextcloud Setup Wizard              |
| 000             | Click the Finish button to exit the Setup Wizard. |
|                 |                                                   |
|                 |                                                   |
|                 | Caunch Nextdoud                                   |
|                 | Back Finish Cancel                                |

## 3. Anbindung an den Server

• Starten Sie Nextcloud und klicken Sie auf Anmelden.

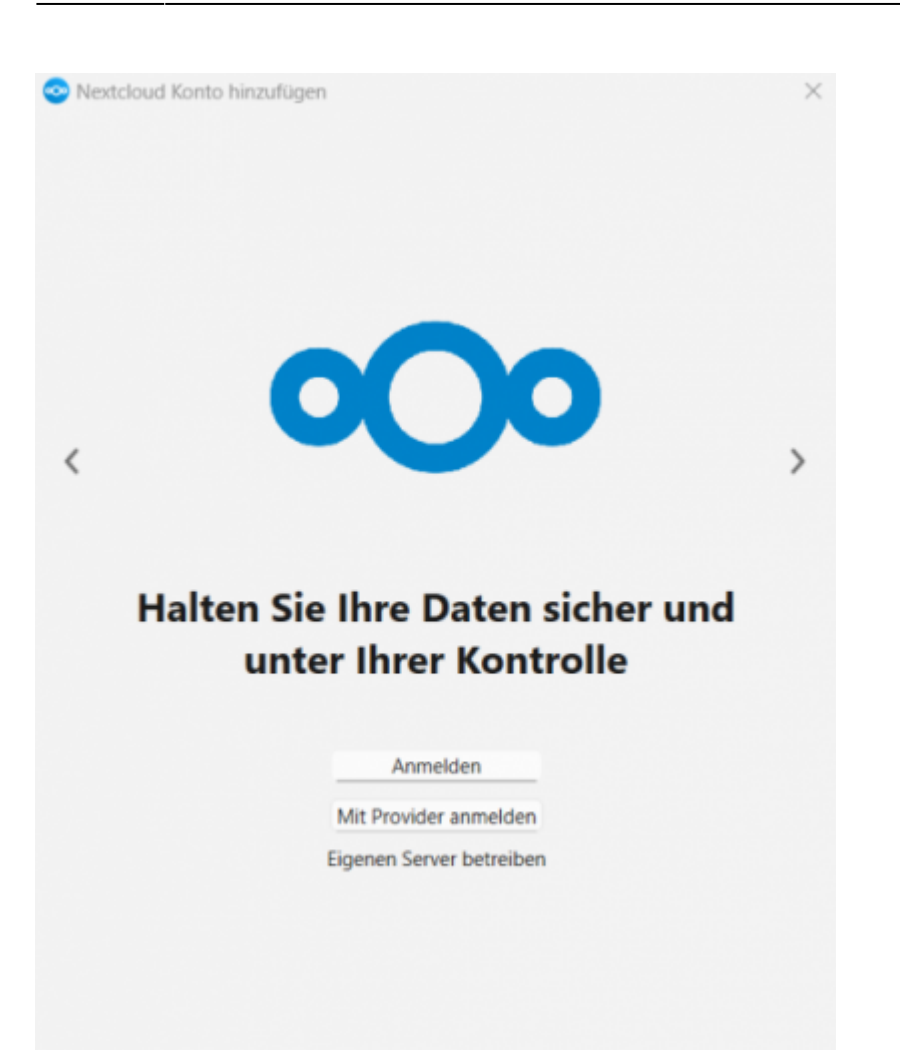

• Um auf die Nextcloud der TU Clausthal zugreifen zu können, geben sie dort: https://tucloud.tu-clausthal.de ein und klicken sie auf *Weiter*.

| 📀 Nextcloud Konto | b hinzufügen                                                                                                  | × |
|-------------------|----------------------------------------------------------------------------------------------------|---|
|                   |                                                                                                    |   |
|                   |                                                                                                    |   |
|                   | 000                                                                                                    |   |
|                   | Serveradresse                                                                                                 |   |
|                   |                                                                                                    |   |
|                   | https://tucloud.tu-clausthal.de                                                                               |   |
|                   | https://tucloud.tu-clausthal.de<br>Der Link zu Ihrer Nextcloud Webseite, wenn<br>Sie diese im Browser öffnen. |   |
|                   | https://tucloud.tu-clausthal.de<br>Der Link zu Ihrer Nextcloud Webseite, wenn<br>Sie diese im Browser öffnen. |   |
|                   | https://tucloud.tu-clausthal.de<br>Der Link zu Ihrer Nextcloud Webseite, wenn<br>Sie diese im Browser öffnen. |   |
|                   | https://tucloud.tu-clausthal.de<br>Der Link zu Ihrer Nextcloud Webseite, wenn<br>Sie diese im Browser öffnen. |   |
|                   | https://tucloud.tu-clausthal.de<br>Der Link zu Ihrer Nextcloud Webseite, wenn<br>Sie diese im Browser öffnen. |   |

• Die Anmeldung erfolgt über Ihren TUC-User und Ihr TUC-Passwort.

| Nextcloud Konto hinzufü | gen                                      | ×        |
|-------------------------|------------------------------------------|----------|
|                         |                                          |          |
|                         |                                          |          |
| Benutzername            | <tuc-user)< th=""><th></th></tuc-user)<> |          |
| Passwort                | •••••                                    |          |
|                         |                                          |          |
|                         |                                          |          |
|                         |                                          |          |
|                         |                                          |          |
|                         |                                          |          |
|                         |                                          |          |
|                         |                                          |          |
|                         |                                          |          |
|                         |                                          |          |
|                         |                                          |          |
|                         |                                          |          |
|                         |                                          |          |
| < Zurück                |                                          | Weiter > |

- Unter "Lokaler Ordner" kann ausgewählt werden, in welchen Ordner auf Ihrem Rechner die Daten Synchronisiert werden sollen.
- Tipp: Nutzen Sie einen lokalen Ordner, wie C:\Nextcloud oder C:\TUCloud, oder falls Sie mehr als eine Partition haben D:\Nextcloud oder D:\TUCloud.

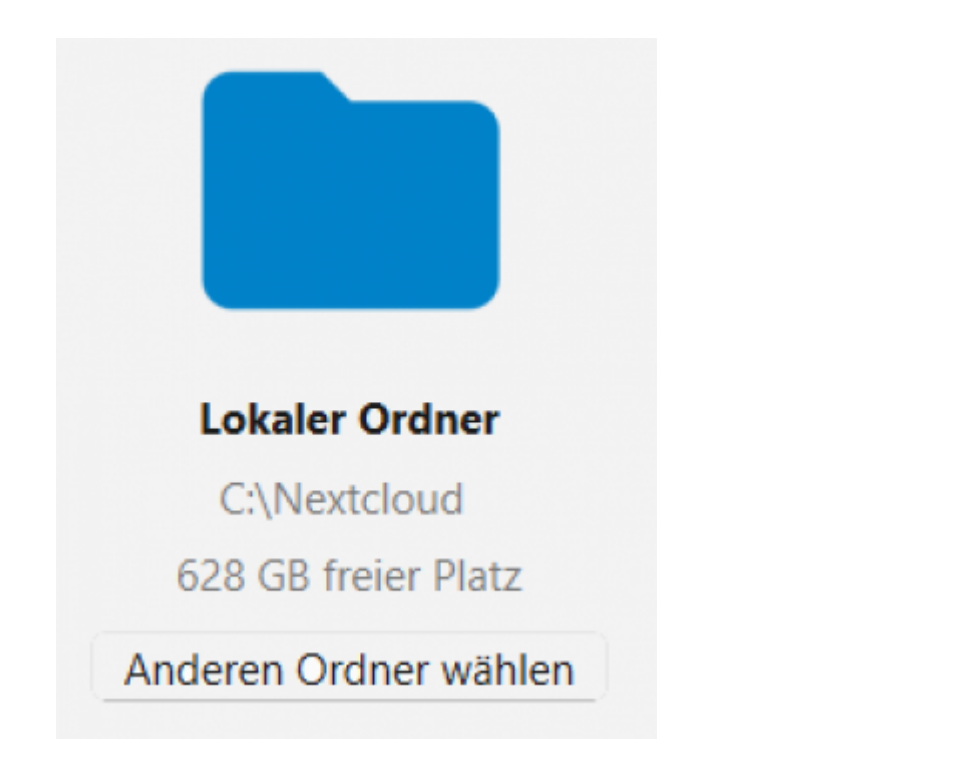

- Standardmäßig werden die Dateien als Virtuelle Dateien synchronisiert, d.h. es werden nur Pseudo-Dateien und Ordner in das lokale Verzeichnis abgebildet. Erst wenn wirklich auf eine Datei zugegriffen wird, wird ihr Inhalt auf den lokalen Rechner übertragen.
- Alternativ können Sie auch den ganzen Ordner oder auch Unterordner davon synchronisieren. Die Einstellungen lassen sich naträglich problemlos anpassen.

| Image: Section of the section of the sec | Nextcloud Konto hinzufügen          | ×                                            |
|----------------------------------------------------------------------------------------------------|-------------------------------------|----------------------------------------------|
| Image: Section of the section of the sec |                                     |                                              |
| Lokaer Ordner   Lucker Under   Lucker Ordner   CNextcloud   Cast B freier Platz   Improve Networn Server synchronisiert werden. Grenze:   Stagen, bevor Ordner synchronisiert werden. Grenze:   Stagen, bevor ordner synchronisiert werden. Grenze:   Stagen, bevor ordner synchronisiert werden. Grenze:   Stagen, bevor externe Speicher synchronisiert werden.   Other Manhalt sofort herunterzuladen   Abbrechen   Ordner-Konfiguration überspringen   Verbinden   Einformation:   Die Speicher                                                                                                    |                                     | $\leftrightarrow$                            |
| tucouduu-clausthal.de Civiexcloud   Call Bereire Platz   Anderen Ordnere wahlen   Image: Properson of ordner synchronisiert werden.   Image: Properson ordner synchronisiert werden.   Image: Properson ordner synchronisiert werden.   Image: Prop                                                                                                    |                                     | Lokaler Ordner                               |
| Alle Daten vom Server synchronisieren (32 GB)   Fragen, bevor Ordner synchronisiert werden. Grenze:   Tagen, bevor externe Speicher synchronisiert werden   Tagen, bevor externe Speicher synchronisiert werden   Tu synchronisierende Elemente auswählen   Vituelle Dateien verwenden, anstatt den Inhalt sofort herunterzuladen     Abbrechen   Ordner-Konfiguration überspringen   Verbinden   DijOwncloud Lickaler Ordner                                                                                                    | tucloud.tu-clausthal.de             | C:\Nextcloud                                 |
| Anderen Ordner wählen     Ale Daten vom Server synchronisieren (32 G8)   Fragen, bevor Ordner synchronisiert werden. Grenze:   Tagen, bevor externe Speicher synchronisiert werden   Ju synchronisierende Elemente auswählen   Virtuelle Dateien verwenden, anstatt den Inhalt sofort herunterzuladen     Abbrechen   Ordner-Konfiguration überspringen   Verbinden     Dirlowncloud                                                                                                    |                                     | 628 GB freier Platz                          |
| <ul> <li>Alle Daten vom Server synchronisieren (32 GB)</li> <li>Fragen, bevor Ordner synchronisiert werden. Grenze: Sc ~ MB</li> <li>Fragen, bevor externe Speicher synchronisiert werden</li> <li>Zu synchronisierende Elemente auswählen</li> <li>Virtuelle Dateien verwenden, anstatt den Inhalt sofort herunterzuladen</li> </ul> Abbrechen Ordner-Konfiguration überspringen Verbinden Elemente Urbinden D:\Owncloud                                                                                                    |                                     | Anderen Ordner wählen                        |
| <ul> <li>Fragen, bevor Ordner synchronisiert werden. Grenze: <u>Stov</u> MB</li> <li>Fragen, bevor externe Speicher synchronisiert werden</li> <li>Zu synchronisierende Elemente auswählen</li> <li>Virtuelle Dateien verwenden, anstatt den Inhalt sofort herunterzuladen</li> </ul> Abbrechen Ordner-Konfiguration überspringen Verbinden Elemente Urbinden D:\Owncloud                                                                                                    | Alle Daten vom Server synch         | hronisieren (32 GB)                          |
| <ul> <li>Fragen, bevor externe Speicher synchronisiert werden</li> <li>Zu synchronisierende Elemente auswählen</li> <li>Virtuelle Dateien verwenden, anstatt den Inhalt sofort herunterzuladen</li> </ul> Abbrechen Ordner-Konfiguration überspringen Verbinden D:\Owncloud Lokaler Ordner                                                                                                    | Fragen, bevor Ordner sy             | nchronisiert werden. Grenze: 50 ^ MB         |
| Cu synchronisierende Elemente auswählen         Virtuelle Dateien verwenden, anstatt den Inhalt sofort herunterzuladen         Abbrechen       Ordner-Konfiguration überspringen         Verbinden         Einer Cordner         D:\Owncloud                                                                                                    | Fragen, bevor externe Specification | peicher synchronisiert werden                |
| Image: Structure of the structure of the st                     | O Zu synchronisierende Elem         | ente auswählen                               |
| Abbrechen Ordner-Konfiguration überspringen Verbinden                                                                                                    | O Virtuelle Dateien verwender       | n, anstatt den inhalt sofort herunterzuladen |
| Abbrechen Ordner-Konfiguration überspringen Verbinden                                                                                                    |                                     |                                              |
| Abbrechen Ordner-Konfiguration überspringen Verbinden                                                                                                    |                                     |                                              |
| Abbrechen Ordner-Konfiguration überspringen Verbinden                                                                                                    |                                     |                                              |
| Abbrechen Ordner-Konfiguration überspringen Verbinden                                                                                                    |                                     |                                              |
| Abbrechen Ordner-Konfiguration überspringen Verbinden                                                                                                    |                                     |                                              |
| D:\Owncloud                                                                                                    | Abbrechen                           | Ordner-Konfiguration überspringen Verbinden  |
| D:\Owncloud                                                                                                    |                                     |                                              |
| D:\Owncloud                                                                                                    |                                     |                                              |
| D:\Owncloud                                                                                                    |                                     |                                              |
| Lokaler Ordner                                                                                                    |                                     | D:\Owncloud                                  |
|                                                                                                    |                                     | okaler Ordner                                |

- Bestätigen Sie nun mit "verbinden…". Die Nextcloud Konfiguration ist abgeschlossen.
- Um weitere Einstellungen im Nextcloud Client vorzunehmen, gehen Sie auf das Symbol in der Taskleiste (**Grüner Haken**) mit rechtsklick.

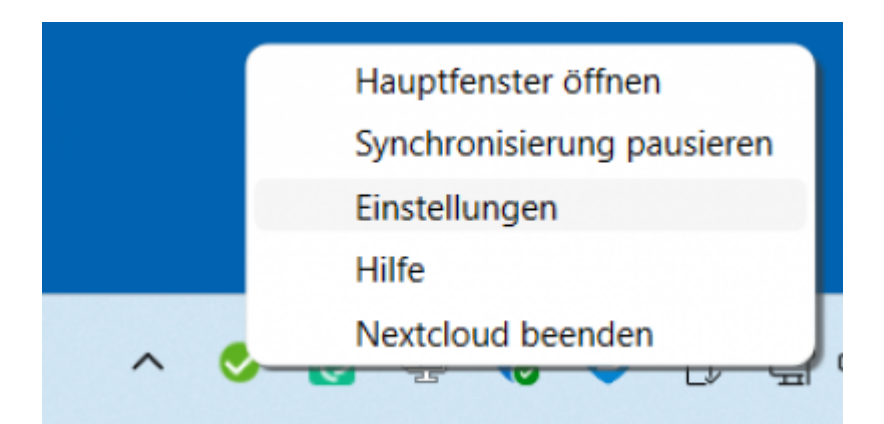

• und wählen hier "Einstellungen …" aus.

Direkt-Link: https://doku.tu-clausthal.de/doku.php?id=speicherdienste:sync-und-share:tucloud\_mit\_synchronisation\_auf\_den\_computer

Letzte Aktualisierung: 08:33 26. February 2025